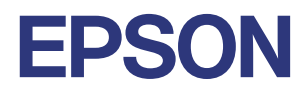

# ステータス表示ガイド

EH-QL3000B EH-QL3000W

#### 目次

| ステータス表示 - Status Information カテゴリー | 3  |
|------------------------------------|----|
| ステータス表示 - Source カテゴリー             | 6  |
| HDMI 入力                            | б  |
| LAN 入力                             | 8  |
| USB 入力                             | 9  |
| ステータス表示 - Signal Information カテゴリー | 10 |
| LAN/USB 入力                         | 10 |
| HDMI 入力                            | 11 |
| ステータス表示 - Network Wired カテゴリー      | 16 |
| ステータス表示 - Maintenance カテゴリー        | 17 |
| ステータス表示 - Version カテゴリー            | 18 |
| 「ステータス表示ガイド」ご利用について                | 19 |
| 商標について                             | 20 |
| 著作権について                            | 21 |

プロジェクターメニューの[情報]>[ステータス情報]から、本機の状態やエラーを 確認できます。

プロジェクターの詳細な情報をカテゴリーごとに確認できます。

・ステータスは英語で表示されます。

・表示される項目は、投写中の映像信号や入力ソースにより異なります。

# ステータス表示 - Status Information カテゴリー

#### 本機のシステム状態を表示します。

| 項目    |           | 説明                                                             |
|-------|-----------|----------------------------------------------------------------|
| <1/6> | 本機の主要な状態を | 表示します。                                                         |
|       | System    | システムの動作状態を表示します。                                               |
|       |           | OK:通常状態です。                                                     |
|       |           | Warm-Up:ウォームアップ状態です。                                           |
|       |           | Standby:スタンバイ状態です。                                             |
|       |           | Cool Down:クールダウン状態です。                                          |
|       |           | Temp Error:内部高温異常です。                                           |
|       |           | 自動的に消灯し、投写できなくなります。電源を切った状態で 5 分<br>間待ち、温度を下げます。               |
|       |           | <ul> <li>エアフィルターや排気口がふさがれていないか、周辺の物や壁で</li> </ul>              |
|       |           | 通気が妨げられていないか確認します。高温にならない環境で使                                  |
|       |           | 用するようにします。 ・エアフィルターが目詰まりしているときは、掃除または交換しま                      |
|       |           | す。詳細については、『取扱説明書』の「プロジェターをメンテナ                                 |
|       |           | ンスする」をご参照ください。                                                 |
|       |           | ・ 標高 1,500m 以上の場所でお使いのときは、[設置] メニューの [高                        |
|       |           | 地モート」を「オノ」にします。<br>・問題が解決しないときは、雷源プラグをコンセントから抜き、お              |
|       |           | 買い上げの販売店またはお問い合わせ先に記載の連絡先にご相談                                  |
|       |           | ください。                                                          |
|       |           | Fan Error:ファン異常です。                                             |
|       |           | ご使用をやめ、電源プラグをコンセントから抜き、お買い上げの販<br>売店またはお問い合わせ先に記載の連絡先にご相談ください。 |
|       |           | Sensor Error:センサー異常です。                                         |
|       |           | ご使用をやめ、電源プラグをコンセントから抜き、お買い上げの販<br>売店またはお問い合わせ先に記載の連絡先にご相談ください。 |
|       |           | Internal Error:内部異常です。                                         |
|       |           | ご使用をやめ、電源プラグをコンセントから抜き、お買い上げの販<br>売店またはお問い合わせ先に記載の連絡先にご相談ください。 |

#### ステータス表示 - Status Information カテゴリー

| 項目 | 説明                                                                                                    |
|----|----------------------------------------------------------------------------------------------------|
|    | <ul> <li>Airflow Error:エアフィルター風量低下異常です。</li> <li>エアフィルターや排気口がふさがれていないか、周辺の物や壁で<br/>通気が妨げられていないか確認します。</li> <li>エアフィルターが目詰まりしているときは、掃除または交換しま<br/>す。</li> <li>問題が解決しないときは、電源プラグをコンセントから抜き、お<br/>買い上げの販売店またはお問い合わせ先に記載の連絡先にご相談<br/>ください。</li> </ul>   |
|    | <ul> <li>Temp Warning:高温警告です。</li> <li>エアフィルターや排気口がふさがれていないか、周辺の物や壁で<br/>通気が妨げられていないか確認します。</li> <li>エアフィルターが目詰まりしているときは、掃除または交換しま<br/>す。</li> <li>高温にならない環境で使用するようにします。</li> </ul>                                                                 |
|    | <ul> <li>Airflow Decline:エアフィルター風量低下警告です。</li> <li>エアフィルターや排気口がふさがれていないか、周辺の物や壁で<br/>通気が妨げられていないか確認します。</li> <li>エアフィルターが目詰まりしているときは、掃除または交換しま<br/>す。</li> <li>問題が解決しないときは、電源プラグをコンセントから抜き、お<br/>買い上げの販売店またはお問い合わせ先に記載の連絡先にご相談<br/>ください。</li> </ul> |
|    | Clean Filter:エアフィルター清掃通知です。<br>・エアフィルターを掃除または交換します。詳細については、『取扱<br>説明書』の「プロジェターをメンテナンスする」をご参照ください。                                                                                                    |
|    | Lens Error:レンズ未装着異常です。<br>・レンズが正しく取り付けられているか確認します。<br>・問題が解決しないときは、電源プラグをコンセントから抜き、お<br>買い上げの販売店またはお問い合わせ先に記載の連絡先にご相談<br>ください。                                                                                                    |
|    | Lens Shift Error:レンズシフト異常です。<br>・レンズが正しく取り付けられているか確認します。<br>・問題が解決しないときは、電源プラグをコンセントから抜き、お<br>買い上げの販売店またはお問い合わせ先に記載の連絡先にご相談<br>ください。                                                                                                    |

#### ステータス表示 - Status Information カテゴリー

| 項目 |                  | 説明                                                             |
|----|------------------|----------------------------------------------------------------|
|    |                  | Laser Error:レーザー異常です。                                          |
|    |                  | ご使用をやめ、電源プラグをコンセントから抜き、お買い上げの販<br>売店またはお問い合わせ先に記載の連絡先にご相談ください。 |
|    |                  | Laser Warning:レーザー警告です。                                        |
|    |                  | ご使用をやめ、電源プラグをコンセントから抜き、お買い上げの販<br>売店またはお問い合わせ先に記載の連絡先にご相談ください。 |
|    |                  | Retard Plate Error:位相差板異常です。                                   |
|    |                  | ご使用をやめ、電源プラグをコンセントから抜き、お買い上げの販<br>売店またはお問い合わせ先に記載の連絡先にご相談ください。 |
|    | Source           | 選択された入力ソースを表示します。                                              |
|    |                  | 例:HDMI                                                         |
|    | A/V Mute         | A/V ミュートの動作状態を表示します。                                           |
|    | Internal Temp Lv | 内部温度レベルを5段階で表示します。                                             |
|    | Laser Status     | 光源の点灯状態を表示します。                                                 |

# ステータス表示 - Source カテゴリー

### HDMI 入力

| 項目    |                  | 説明                                                                                                    |
|-------|------------------|----------------------------------------------------------------------------------------------------|
| <2/6> | 入力信号の一般情報を表示します。 |                                                                                                    |
|       | Source           | 選択された入力ソースを表示します。                                                                                                    |
|       |                  | 例:HDMI                                                                                                    |
|       | Resolution       | 有効解像度を表示します。                                                                                                    |
|       |                  | 表示例: 1920x1080                                                                                                    |
|       |                  | 横 1920 ピクセル × 縦 1080 ラインの映像信号                                                                                              |
|       | Color Space      | カラースペースを表示します。                                                                                                    |
|       |                  | <ul> <li>Auto(***): [カラースペース]を[オート]に設定しているときに、入力信号から自動判別した色空間を *** に表示します。</li> <li>表示例: Auto(BT 709)</li> </ul>           |
|       |                  | <ul> <li>BT.709 :入力信号を BT.709 で処理しているときに表示します。</li> <li>BT.2020 :入力信号を BT.2020 で処理しているときに表示します。</li> </ul>                 |
|       |                  | <ul> <li>◇ 備考</li> <li>• BT.709 : 主に DVD や従来のテレビ放送などで使われます。</li> <li>• BT.2020 : 主に HDR などの高色域の映像コンテンツなどで使われます。</li> </ul> |
|       | H-Frequency      | 水平周波数を表示します。                                                                                                    |
|       | V-Frequency      | 垂直周波数を表示します。                                                                                                    |

#### ステータス表示 - Source カテゴリー - HDMI 入力

| 項目 |               | 説明                                                                                                    |
|----|---------------|----------------------------------------------------------------------------------------------------|
|    | Video Range   | ビデオレンジを表示します。                                                                                                    |
|    |               | <ul> <li>Auto(***)</li> <li>: [オート] に設定しているときに、入力信号から自動判定したビデオレンジを *** に表示します。</li> <li>表示例: Auto(Limited)</li> </ul> |
|    |               | ・Limited(16-235) :入力信号を Limited で処理しているときに表示<br>します。                                                                  |
|    |               | • Full(0-255) : 入力信号を Full で処理しているときに表示し<br>ます。                                                                       |
|    |               | ◎ 備考                                                                                                    |
|    |               | ・ Limited(16-235) :主に入力信号が YCbCr 信号のときに選び<br>ます。                                                                      |
|    |               | • Full(0-255) : 主に入力信号が RGB 信号のときに選びま<br>す。                                                                           |
|    |               | ・映像に白とびや黒つぶれが見られるときは、プロジェクター<br>メニューの [ 映像 ] > [ アドバンスト ] > [ ビデオレンジ ] を [ フ<br>ル (0-255)] に設定してください。                 |
|    | Frame Interp. | フレーム補間機能の設定を表示します。                                                                                                    |
|    |               | 設定値: 、Off (ALLM)、Off、Low、Mid、または High                                                                                 |
|    | Stable Time   | 入力ソースが確定してから現在までの時間を表示します。                                                                                            |
|    |               | <ul> <li>◇ 備考</li> <li>信号変化を起点に時間がリセットされ、使用時間のカウントを</li> <li>開始します。</li> </ul>                                        |
|    | ALLM Status   | ALLM(Auto Low Latency Mode)の状態を表示します。<br>設定値: 、On (Fast)、または Off                                                      |

ステータス表示 - Source カテゴリー - LAN 入力

### LAN 入力

| 項目    |           | 説明                |
|-------|-----------|-------------------|
| <2/6> | 入力信号の一般情報 | を表示します。           |
|       | Source    | 選択された入力ソースを表示します。 |
|       |           | 例:LAN             |

ステータス表示 - Source カテゴリー - USB 入力

### USB 入力

| 項目    |           | 説明                |
|-------|-----------|-------------------|
| <2/6> | 入力信号の一般情報 | を表示します。           |
|       | Source    | 選択された入力ソースを表示します。 |
|       |           | 例:USB             |

# ステータス表示 - Signal Information カテゴリー

本機で選択された入力ソース信号の状態を表示します。

#### LAN/USB 入力

| 項目    |             | 説明                                             |
|-------|-------------|------------------------------------------------|
| <3/6> | 入力信号の一般情報   | を表示します。                                        |
|       | Stable Time | 入力ソースが確定してから現在までの時間を表示します。                     |
|       |             | ◇ 備考<br>信号変化を起点に時間がリセットされ、使用時間のカウントを<br>開始します。 |

#### HDMI 入力

| 項目    |                  | 説明                                                                                                    |
|-------|------------------|----------------------------------------------------------------------------------------------------|
| <3/6> | 入力信号の一般情報        | を表示します。                                                                                                    |
|       | Sync Detect(5V)  | 接続機器に対する 5V 信号の検出結果を表示します。<br>・ Detected : 5V 信号が検出されました。<br>・ Not Detected : 5V 信号が検出されません。                                                                                    |
|       |                  | <ul> <li>◇ 備考</li> <li>Not Detected と表示された場合は、5V 信号が検出されていません。機器やケーブルが正しく接続されているかご確認ください。</li> </ul>                                                                            |
|       | Signal Status    | 信号の判別結果を表示します。<br>・ Available : 表示可能な信号です。<br>・ No Signal : 入力信号がありません。<br>・ Not supported : 入力信号を検出しましたが、本機が対応してい<br>ない信号のため表示できません。                                           |
|       | Resolution       | 有効解像度を表示します。<br>表示例: 1920x1080<br>横 1920 ピクセル × 縦 1080 ラインの映像信号                                                                                                    |
|       | Refresh Rate     | <ul> <li>リフレッシュレートと走査方式を表示します。</li> <li>表示例1 : 24p = リフレッシュレート: 24 [Hz]</li> <li>走査方式: Progressive</li> <li>表示例2 : 60i = リフレッシュレート: 60 [Hz]</li> <li>走査方式: Interlace</li> </ul> |
|       | ColorSamp./Depth | カラーサンプリングとビット深度を表示します。<br>表示例1 : YCbCr444/8bit<br>表示例2 : RGB/10bit                                                                                                    |
|       |                  | <ul> <li>下記の入力端子では、YCbCr422 が入力された場合、ビット深度の解析ができないため、"-"と表示します。</li> <li>・ HDMI</li> </ul>                                                                                      |

| 項目 |               | 説明                                                                                                    |
|----|---------------|----------------------------------------------------------------------------------------------------|
|    | Color Space   | カラースペースを表示します。                                                                                                    |
|    |               | <ul> <li>Auto(***) : [カラースペース]を[オート]に設定しているとき<br/>に、入力信号から自動判別した色空間を *** に表示し<br/>ます。<br/>表示例: Auto(BT.709)</li> <li>BT.709 : 入力信号を BT.709 で処理しているときに表示します。</li> <li>BT.2020 :入力信号を BT.2020 で処理しているときに表示します。</li> </ul>                                                                                                    |
|    |               | <ul> <li>◇ 備考</li> <li>• BT.709 : 主に DVD や従来のテレビ放送などで使われます。</li> <li>• BT.2020 : 主に HDR などの高色域の映像コンテンツなどで使われます。</li> </ul>                                                                                                    |
|    | Dynamic Range | ダイナミックレンジを表示します。                                                                                                    |
|    |               | <ul> <li>Auto(***) : [オート] に設定しているときに、入力信号から自動判別したダイナミックレンジを***に表示します。<br/>表示例: Auto (HDR10 M7)</li> <li>SDR : 入力信号を SDR で処理しているときに表示します。</li> <li>HDR10 ### : 入力信号を HDR10 で処理しているときに表示します。<br/>す。HDR PQ で設定された PQ カーブを ### に表示します。</li> <li>HLG ### : 入力信号を HLG で処理しているときに表示します。<br/>HDR HLG で設定された HLG カーブを ### に表示し</li> </ul> |
|    |               | ます。                                                                                                    |
|    |               | <ul> <li>◇ 備考</li> <li>・ SDR : 主に DVD や従来のテレビ放送などで使われます。</li> <li>・ HDR10 : HDR 規格の1つで、主に Ultra HD Blu-ray などで<br/>使われます。SDR より約10倍の明るさの階調が<br/>あり、リアルな映像表示が可能です。</li> <li>・ HLG : HDR 規格の1つで、主にテレビ放送で使われます。<br/>SDR より約10倍の明るさの階調があり、リアル<br/>な映像表示が可能です。</li> </ul>                                                              |

| 項目 |                 | 説明                                                                                                    |
|----|-----------------|----------------------------------------------------------------------------------------------------|
|    | Video Range     | ビデオレンジを表示します。                                                                                                    |
|    |                 | <ul> <li>Auto(***)</li> <li>: [オート]に設定しているときに、入力信号から自動判定したビデオレンジを*** に表示します。</li> <li>表示例: Auto(Limited)</li> <li>Limited(16-235)</li> <li>: 入力信号を Limited で処理しているときに表示します。</li> <li>Full(0-255)</li> <li>: 入力信号を Full で処理しているときに表示します。</li> </ul>                                                                                                    |
|    |                 | <ul> <li>◇ 備考         <ul> <li>Limited(16-235) : 主に入力信号が YCbCr 信号のときに選び<br/>ます。</li> <li>Full(0-255) : 主に入力信号が RGB 信号のときに選びま<br/>す。</li> <li>映像に白とびや黒つぶれが見られるときは、プロジェクター<br/>メニューの[映像]&gt;[アドバンスト]&gt;[ビデオレンジ]を[フ<br/>ル (0-255)] に設定してください。</li> </ul> </li> </ul>                                                                                                    |
|    | HDCP Status/Ver | HDCP の状態とバージョンを表示します。<br>・/ : HDCP 非対応信号、もしくは無信号<br>・Fail/ : HDCP 認証不合格<br>・Pass/1.4 : HDCP 認証合格 / HDCP Ver 1.4<br>・Pass/2.3 : HDCP 認証合格 / HDCP Ver 2.3                                                                                                    |
|    | Trans. Type     | <ul> <li>伝送方式を表示します。</li> <li>TMDS 伝送方式</li> <li>TMDS 10.2 G : 最大 10.2 Gbps <ul> <li>(ハイスピード HDMI ケーブルをご利用ください)</li> </ul> </li> <li>TMDS 18 G : 最大 18 Gbps <ul> <li>(プレミアム ハイスピード HDMI ケーブルをご利用ください)</li> </ul> </li> <li>FRL 伝送方式 <ul> <li>FRL-3 9 G : 最大 9 Gbps</li> <li>FRL-3 18 G : 最大 18 Gbps</li> <li>FRL-4 24 G : 最大 24 Gbps</li> <li>FRL-4 24 G : 最大 32 Gbps</li> <li>FRL-4 40 G : 最大 40 Gbps <ul> <li>(FRL 伝送は、ウルトラハイスピード HDMI ケーブルをご利用ください)</li> </ul> </li> </ul></li></ul> |

| 項目 |                      | 説明                                                                                                    |
|----|----------------------|----------------------------------------------------------------------------------------------------|
|    | Stable Time          | 入力ソースが確定してから現在までの時間を表示します。                                                                                                    |
|    |                      | ◇ 備考<br>信号変化を起点に時間がリセットされ、使用時間のカウントを<br>開始します。                                                                                                    |
|    | Signal Mode          | 信号モードを表示します。<br>・HDMI :HDMI 信号と認識された場合<br>・DVI :DVI 信号と認識された場合                                                                                                    |
|    | AVI VIC/Chk.Sum      | <ul> <li>AVI InfoFrame の VIC コードとチェックサムを表示します。</li> <li>VIC コード : 判定結果を 3 桁の数字で表示します。</li> <li>チェックサム : 判定結果を表示します (Pass/Fail)。</li> <li>表示例: 016/Pass</li> </ul> |
|    | CLK-MHz/Frame-<br>Hz | ピクセルクロック周波数とリフレッシュレートの実測値を表示しま<br>す。<br>・ピクセルクロック周波数 [MHz] : 整数部最大4桁、小数部3桁<br>・リフレッシュレート [Hz] : 整数部最大3桁、小数部3桁<br>・表示例: 148.500/60.000                             |
|    | Total-H/V            | 有効ピクセル数とブランキングを含めたトータルのピクセル数・ライン数を表示します。<br>・ライン当たりのトータルピクセル数 : 整数部最大4桁<br>・1フレーム当たりのトータルライン数 : 整数部最大4桁<br>・表示例:2200/1125                                         |
|    | Sync Polarity        | <ul> <li>水平・垂直同期信号の極性を表示します。</li> <li>・水平同期信号の極性 : Pos / Neg</li> <li>・垂直同期信号の極性 : Pos / Neg</li> <li>・表示例: H:Pos/V:Neg</li> </ul>                                |
|    | EDID Mode            | EDID モードの設定を表示します。<br>・表示例:Up to 4K60/10G                                                                                                    |
|    | EDID Res./Rate       | EDID モードで設定された解像度とリフレッシュレートを表示します。<br>・表示例:                                                                                                    |
|    | EDID Depth           | EDID モードで設定されたビット深度を表示します。<br>・表示例:                                                                                                    |

| 項目 |              | 説明                                                                                            |
|----|--------------|-----------------------------------------------------------------------------------------------|
|    | GCP A/V Mute | GCP パケットの A/V ミュートの状態を表示します。                                                                  |
|    |              | • On:本機は映像と音声を表示・出力できません。                                                                     |
|    |              | ・ Off:本機は映像と音声を表示・出力できます。                                                                     |
|    |              | <ul> <li>◇ 備考</li> <li>入力信号に設定された状態を表示します。</li> <li>[On]表示された場合は、接続機器の設定等をご確認ください。</li> </ul> |
|    | DDC Status   | 接続機器との DDC 通信の状態を表示します。(メーカーエンジニア向                                                            |
|    |              | けの項目です。)                                                                                      |
|    | HF-VSIF ALLM | HF-VSIF の ALLM 値を表示します。                                                                       |
|    |              | 表示例:、On、または Off                                                                               |

#### 本機の有線 LAN の状態を表示します。

| 項目    |                 | 説明                             |  |
|-------|-----------------|--------------------------------|--|
| <4/6> |                 |                                |  |
|       | Projector Name  | ネットワーク上で本機を識別するための固有の名前を表示します。 |  |
|       | Connection Mode | 有線 LAN の接続経路の設定を表示します。         |  |
|       | DHCP            | DHCP の設定を表示します。                |  |
|       | IP Display      | IP アドレス表示の設定を表示します。            |  |
|       | IP Address      | IP アドレスを表示します。                 |  |
|       | MAC Address     | MAC アドレスを表示します。                |  |

#### 使用時間および光源情報を表示します。

| 項目    |                      | 説明                                                      |  |
|-------|----------------------|---------------------------------------------------------|--|
| <5/6> | > 使用時間および光源情報を表示します。 |                                                         |  |
|       | Operation Time       | 累積使用時間を表示します。                                           |  |
|       | Laser Op. Time       | レーザー光源の累積使用時間を表示します。                                    |  |
|       |                      | 表示例 :00H/00H :Normal モード/ Quiet モードのレーザー点灯<br>時間を表示します。 |  |
|       |                      | 00H/00H :Extended モード/ Custom モードのレーザー<br>点灯時間を表示します。   |  |
|       |                      | 00H :低電圧モードのレーザー点灯時間を表示しま<br>す。                         |  |

### ステータス表示 - Version カテゴリー

本機の本機の製造番号とファームウェアのバージョンを表示します。

| 項目    |                                 | 説明                      |
|-------|---------------------------------|-------------------------|
| <6/6> | 本機の本機の製造番号とファームウェアのバージョンを表示します。 |                         |
|       | SerialNo.                       | 製造番号を表示します。             |
|       | Main                            | ファームウェアのメインバージョンを表示します。 |
|       | Video2                          | ファームウェアのバージョンを表示します。    |
|       | Sub                             | ファームウェアのバージョンを表示します。    |
|       | Sub2                            | ファームウェアのバージョンを表示します。    |
|       | HDMI                            | ファームウェアのバージョンを表示します。    |
|       | HDMI2                           | ファームウェアのバージョンを表示します。    |
|       | Pixel Shift                     | ファームウェアのバージョンを表示します。    |

### 「ステータス表示ガイド」ご利用について

「ステータス表示ガイド」ご利用条件

2024 年 8 月 セイコーエプソン株式会社

- 「ステータス表示ガイド」(以下「本書」といいます)の著作権は、セイコーエプソン株式会社(以下「当社」といいます)に帰属いたします。お客様は当社のプロジェクター製品をご利用いただく目的のためにのみ、本書を1部印刷し、ご利用いただくことができます。お客様は当社に無断で本書の全部または一部を複製、転載、改変、送信したりすることはできません。
- 2. 本書の内容は将来予告なく変更することがあります。あらかじめご了承ください。
- お客様は、本書をお客様ご自身の責任においてご利用いただくものとします。お客様が本書をご利用 いただいたこと、またはご利用いただけなかったことにより、お客様に直接的、間接的、特別、偶発、 結果的、その他いかなる損害が生じた場合でも、当社は一切責任を負いません。

### 商標について

HDMI、HDMI ロゴ、High-Definition Multimedia Interface、ハイスピード HDMI、およびウルトラ ハイ スピード HDMI は、HDMI Licensing Administrator, Inc. の商標、または登録商標です。 たお、各社の商標および製品商標に対しては特に注記のない場合でも、これを十分尊重いたします。

### 著作権について

本書の内容は予告なく変更することがあります。 © 2024 Seiko Epson Corporation 2024.8 Rev.00